# Documentation Technique

Rédigée par L'équipe VirtualLaunch

## HISTORIQUE DES RÉVISIONS

| Date       | Version Description Au                 |                                                                       | Auteur                                                                 | Relecteur |
|------------|----------------------------------------|-----------------------------------------------------------------------|------------------------------------------------------------------------|-----------|
| 16/11/2022 | 1.0                                    | Création de la documentation technique                                | Création de la Matéo MIOSSEC<br>documentation technique Benoît PREVOST |           |
| 16/11/2022 | 2.0                                    | Mise à jour des scripts<br>existant et ajout du script<br>Lifetime.sh | Matéo MIOSSEC                                                          | Équipe    |
| 11/01/2023 | 3.0                                    | Mise en place du VPN                                                  | Arthur MERLE                                                           | Équipe    |
| 23/01/23   | 23/01/23 3.1 Modification / correction |                                                                       | Dany BRUNELLO<br>Aksel GRELET<br>Matéo MIOSSEC                         | Équipe    |

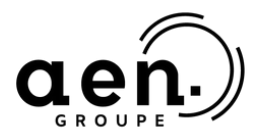

## intech

## TABLES DES MATIÈRES

| INSTALLATION DES VMS                        | 4  |
|---------------------------------------------|----|
| HOSTSCRIPT.SH                               | 4  |
| GUESTSCRIPT.SH                              | 7  |
| LIFETIME.SH                                 | 8  |
| INSTALL.PS1                                 | 9  |
| MYRTILLE                                    | 10 |
| QU'EST-CE QUE C'EST                         | 10 |
| INSTALLATION - DOCKER                       | 10 |
| ARBORESCENCE                                | 11 |
| ACTIVE DIRECTORY                            | 14 |
| VPN SSL                                     | 16 |
| CONFIGURATION D'UN TUNNEL                   | 16 |
| DROIT D'ACCÈS VPN SSL                       | 17 |
| RÈGLE DE FILTRAGE IMPLICITE POUR LE VPN SSL | 18 |
| CONFIGURATION DU SERVICE VPN SSL            | 19 |
| FILTRAGE ET NAT                             | 21 |

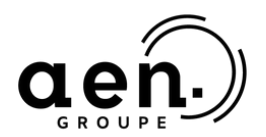

## **INSTALLATION DES VMS**

#### HostScript.sh

Dans un premier temps, nous pouvons y retrouver une liste de variables :

- "ID" correspond à l'identifiant de la machine.
- "mdp" est le mot de passe de l'utilisateur d'origine des machines virtuelles sous Linux.
- "user" est l'identifiant d'origine des machines virtuelles sous Linux.
- "mdpW" est le mot de passe de l'utilisateur d'origine des machines virtuelles sous Windows.
- "userW" est l'identifiant d'origine des machines virtuelles sous Windows.

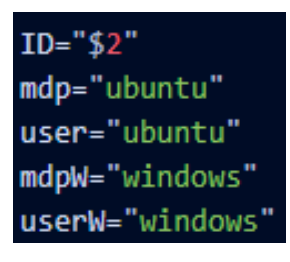

Nous avons écrit une fonction qui permet de vérifier si le processus est bien terminé avant de pouvoir lancer la commande suivante

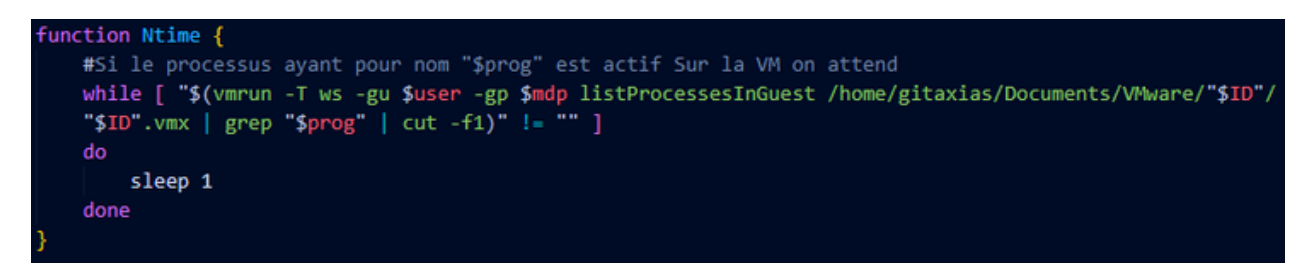

En fonction des arguments, on interagit avec les VMs.

Dans cette première condition, nous vérifions si l'argument donné est "start", si c'est le cas cela lance la machine virtuelle.

```
#En fonction des arguments{start, stop, delete ...} on interagit avec les VMs.
if [[ "$1" = "start" ]] ; then
    #On démarre la vm.
    vmrun -T ws start /home/ubuntu/VMware/"$ID"/"$ID".vmx nogui
    echo "VM démarrée"
```

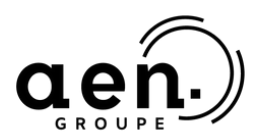

## intech

Si la condition précédente n'est pas remplie, nous vérifions si l'argument est "clone".

Dans ce cas, nous créons un dossier pour la nouvelle machine, puis nous lançons la commande de clonage de la machine d'origine.

Le clonage se fait en fonction du système d'exploitation et on récupère l'identifiant du processus.

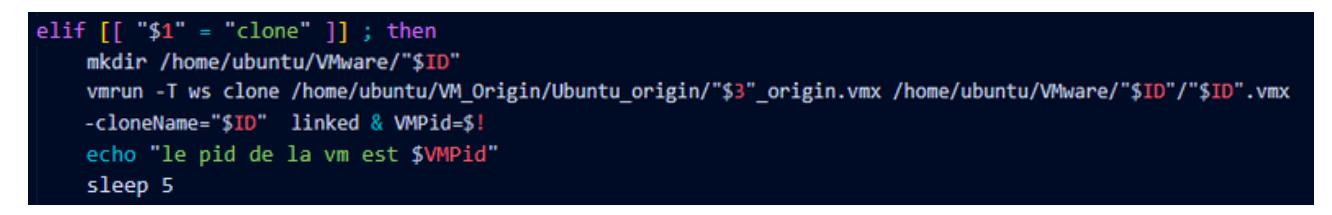

Nous modifions ensuite la RAM et le CPU de la machine virtuelle puis on la démarre.

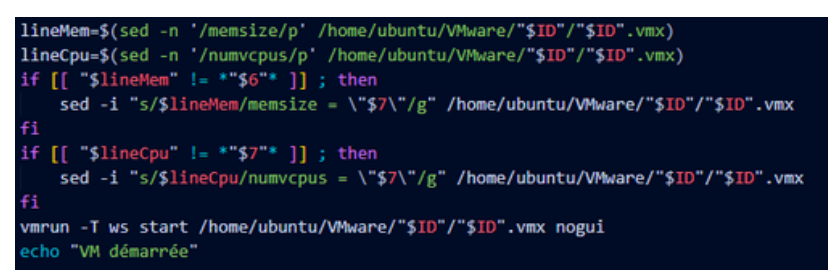

Si le système d'exploitation qui a été cloné est un Windows, nous créons un répertoire dans lequel nous y mettons la liste des programmes ainsi que le script qui permettra de les installer. Puis nous exécutons ce script.

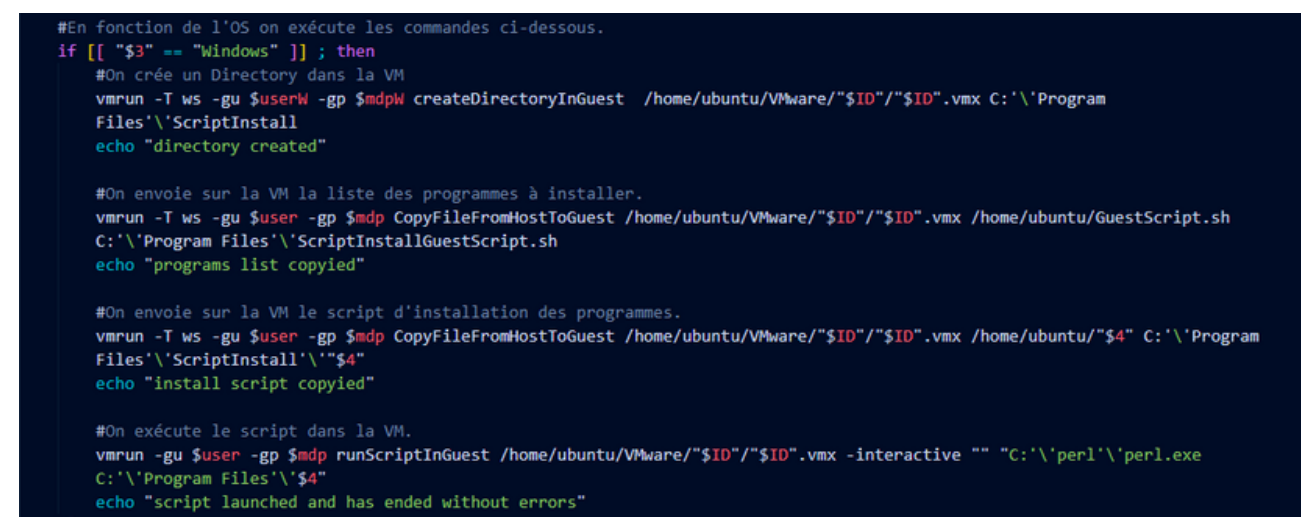

VirtualLaunch

Sinon on refait les mêmes étapes pour Linux

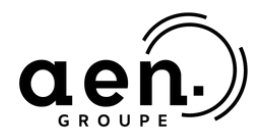

Sinon, si le système d'exploitation est un système Linux. Nous faisons les mêmes manipulations, cependant nous précisons la suppression de certains fichiers.

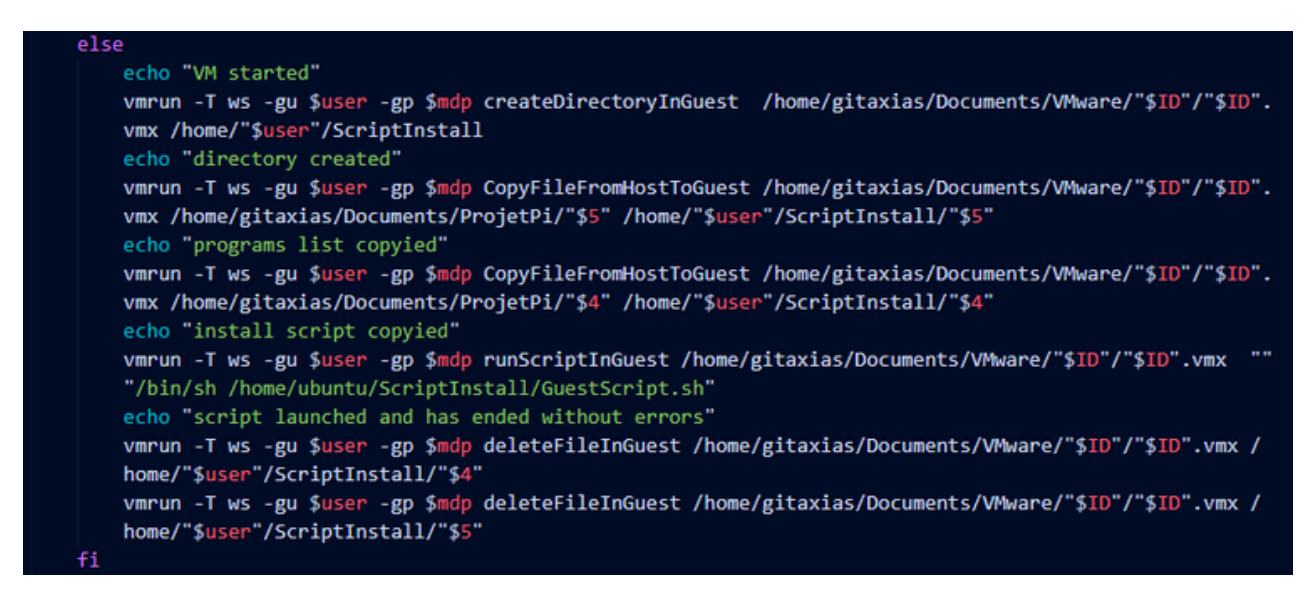

Sinon, si l'argument donné est "stop", nous éteignons la machine virtuelle.

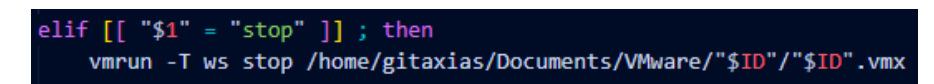

Sinon, si l'argument donné est "delete", nous éteignons la machine et effaçons les fichiers.

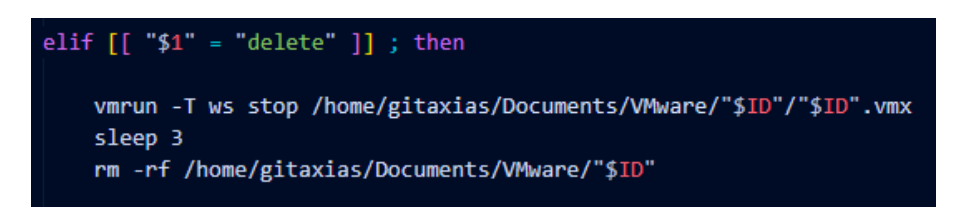

Si la commande contient l'argument "-h" ou "help", nous affichons une aide.

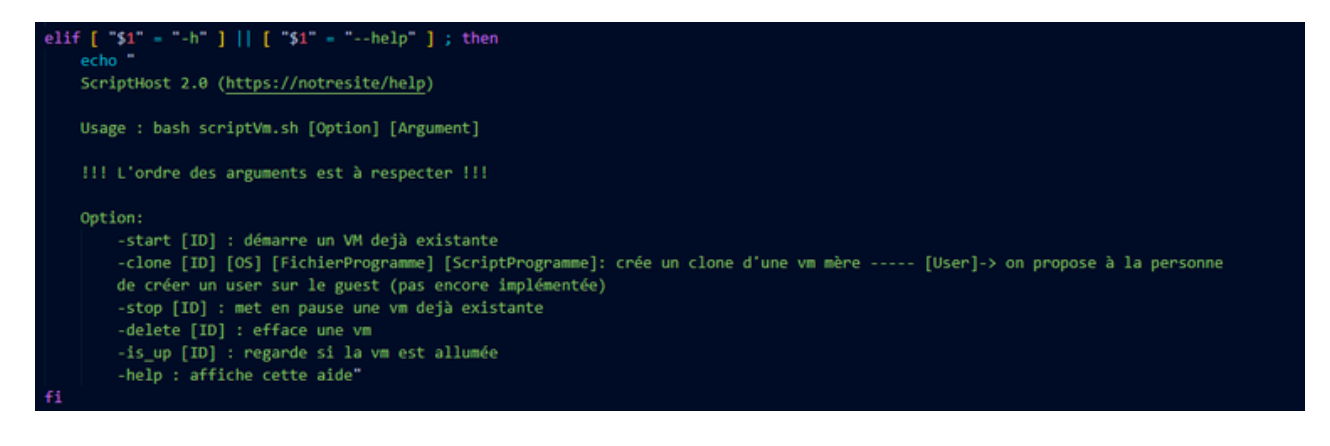

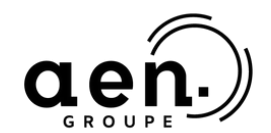

## intech

#### GuestScript.sh

Dans un premier temps, nous créons un fichier de logs afin de savoir quels programmes sont à jour ou non.

```
$non_installed_packets : ""
touch /home/ubuntu/ScriptInstall/log.txt
file="/home/ubuntu/ScriptInstall/$1"
echo $file >> /home/ubuntu/ScriptInstall/log.txt
```

On vérifie si le système est Fedora, Centos, Debian ou Kali, en fonction du système on exécute la partie correspondante, tant qu'il y a des lignes à lire, nous listons les programmes à installer dans le fichier logs et on installe les programmes du fichier programs.txt sinon on affiche que le script ne marche que sur les systèmes d'exploitation précédemment cités.

```
if [ -f /etc/fedora-release ]; then
    dnf update -y
    # Pour Fedora, installer les paquets présents dans le fichier programs.txt
    for i in $(cat $1); do
        dnf install $i -y
         if [ $? -ne 0 ]; then
             $non_installed_packets += $i
    done
elif [ -f /etc/centos-release ]; then
    cd /etc/yum.repos.d/
    sed -1 's/mirrorlist/#mirrorlist/g' /etc/yum.repos.d/CentOS-*
sed -1 's/#baseurl=http://mirror.centos.org/baseurl=http://vault.centos.org/g' /etc/yum.repos.d/CentOS-*
    # reviens dans le répertoir courant
    #Mettre à jour le système
    yum update -y
    # Pour Centos, installer les paquets présents dans le fichier programs.txt
        yum install $i -y
           $non_installed_packets += $i
   done
elif [ -f /etc/debian_version ]; then
   echo "Updating" >> /home/ubuntu/ScriptInstall/log.txt
    sudo apt update
    sudo timedatectl set-timezone Europe/Paris
   echo "Updated, installing programs" >> /home/ubuntu/ScriptInstall/log.txt
   while read ligne || [ -n "$ligne" ]; do
    if test "$ligne" = "wireshark"; then
            sudo add-apt-repository ppa:wireshark-dev/stable -y
            sudo apt update
            sudo apt install apt-transport-https ca-certificates curl software-properties-common
            curl -fsSL https://download.docker.com/linux/ubuntu/gpg | sudo apt-key add -
            sudo add-apt-repository "deb [arch=amd64] https://download.docker.com/linux/ubuntu focal stable"
            sudo apt update
        sudo apt install $ligne -y
        sleep 1
        if [ $? -ne 0 ]; then
            $non_installed_packets += $i
        echo "Le programme $ligne a été installé" >> /home/ubuntu/ScriptInstall/log.txt
```

VirtualLaunch

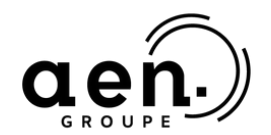

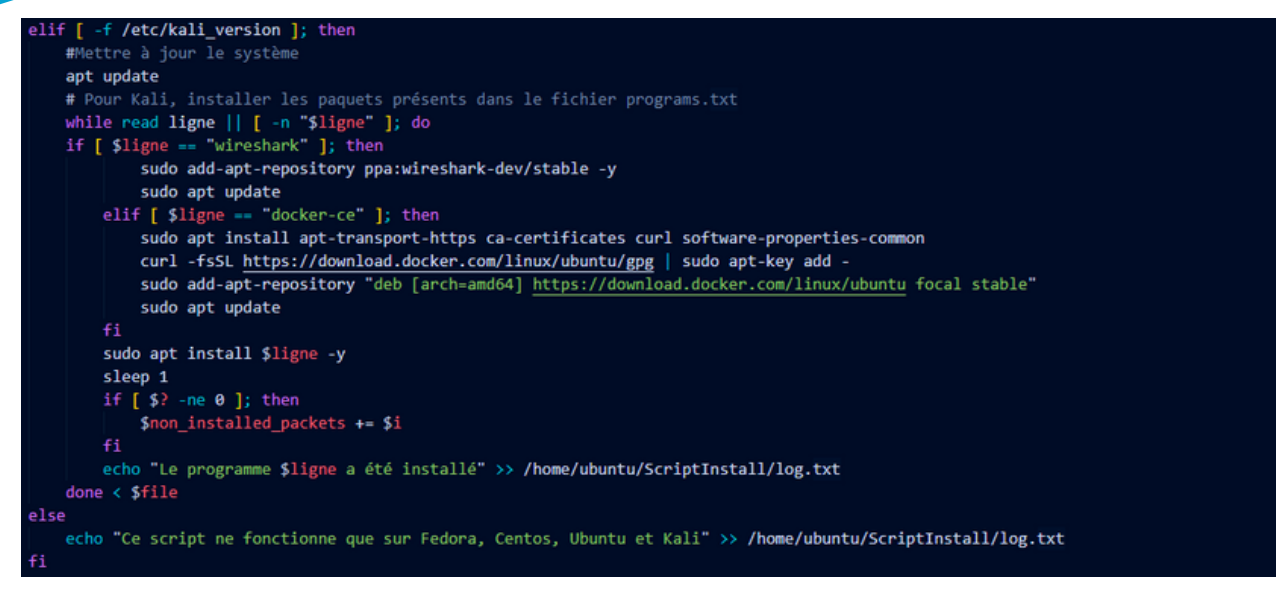

#### Lifetime.sh

Ce script a pour but de vérifier et gérer la durée de vie des VMs en fonction de l'identifiant de la machine virtuelle.

Ce script s'exécutera toutes les minutes.

Les identifiants et leurs durées de vie respectives seront stockés dans une base de données.

La durée de vie, est exprimée en heures.

```
Standard = 72
life=$2
pid=$1
if [[ "$2" == "none" ]] ; then
    $life=$Standard
afk=0
while [ $afk -lt $((($life*3600)/10)) ]
    if [[ $(top | grep "$pid") != "" ]]
    then
        $afk=0
    else
        $afk=$(($afk+1))
    sleep 10
done
vmrun -T ws stop /home/gitaxias/Documents/VMware/"$ID"/"$ID".vmx
sleep 3
rm -rf /home/gitaxias/Documents/VMware/"$ID"
```

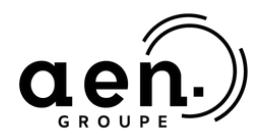

## intech

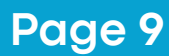

#### <u>install.ps1</u>

Tant que le fichier avec la liste des programmes n'existe pas nous attendons

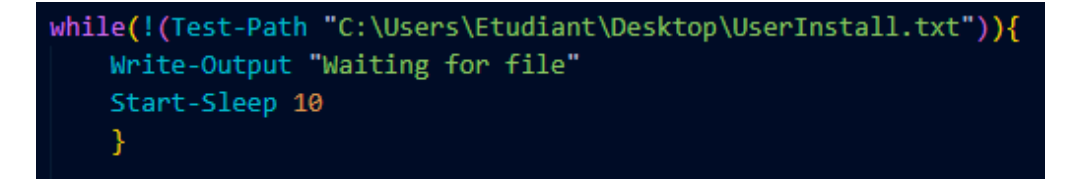

Une fois le fichier trouvé, nous lisons le fichier ligne par ligne et nous installons chacun des logiciels.

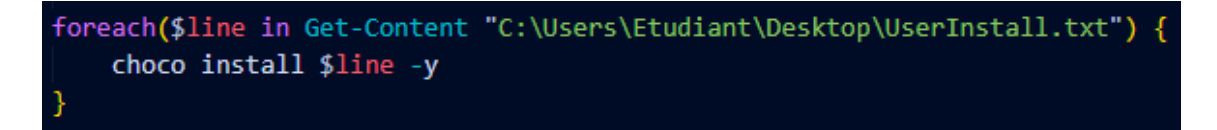

Nous supprimons ensuite le fichier ainsi que le script PowerShell.

Remove-Item "C:\Users\Etudiant\Desktop\UserInstall.txt"
Remove-Item "C:\Users\Etudiant\Desktop\install.ps1"

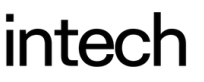

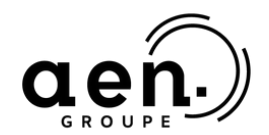

## MYRTILLE

#### QU'EST CE QUE C'EST ?

Myrtille est un système permettant de rendre possible la virtualisation des postes de travail et des applications dans un navigateur Web uniquement en utilisant des technologies Web natives.

INSTALLATION - DOCKER

Myrtille est disponible sous forme d'image docker Windows.

Il faut tout d'abord installer une VM Windows avec Docker Desktop et activer les conteneurs Windows.

Puis on récupère l'image de Docker Hub avec la commande suivante :

docker pull cedrozor/myrtille

On exécute l'image en mode détaché et on redirige les ports 80 et 443 pour avoir accès à l'interface graphique.

#### docker run -d -p 80:80 -p 443:443 cedrozor/myrtille

Pour lister les conteneurs :

docker ps -a

Pour ouvrir un shell dans un conteneur (et pouvoir l'explorer, vérifier son adresse IP, ses logs, etc.)

docker exec -it <container ID> cmd docker exec -it <container ID> powershell

Pour arrêter un conteneur :

docker stop <container ID>

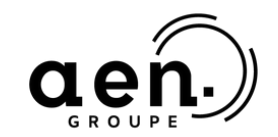

## ARBORESCENCE

Le site suit une arborescence toute particulière pour faciliter sa compréhension :

- Config: Ce dossier contient des fichiers de configuration pour le site web, tels que des constantes pour les informations de connexion à la base de données, les adresses IP, etc. Ces informations sont cruciales pour le fonctionnement du site web, il est donc important de les protéger contre les accès non autorisés.
- DAO: Ce dossier contient les différentes fonctions utilisées sur le site pour gérer les accès aux données. Ces fonctions peuvent inclure des requêtes pour récupérer des données de la base de données, des méthodes pour insérer ou mettre à jour des données, etc.
- Images: Ce dossier contient toutes les images utilisées sur le site, comme des images de fond, des images pour les boutons, etc. Il est important de s'assurer que les images sont bien organisées et nommées pour faciliter la gestion des images.
- Keys: Ce dossier contient des clés SSH utilisées pour la création de machines virtuelles. Il est important de s'assurer que ces fichiers ne sont pas exposés publiquement car cela pourrait entraîner des problèmes de sécurité.
- Pages: Ce dossier contient les pages du site, organisées en sous-dossiers pour les différentes catégories d'utilisateurs tels que administrateur, professeur et étudiant. Il peut inclure des fichiers pour les pages de contenu spécifiques, des scripts de traitement de formulaire, etc.
- Phpmailer: Ce dossier contient les fichiers pour l'extension PHP Mailer qui permet de gérer l'envoi de courriels via le site web, notamment pour les réinitialisations de mots de passe des utilisateurs.
- Styles: Ce dossier contient toutes les feuilles de style CSS utilisées pour styliser les pages du site web, avec des fichiers pour les différents éléments de la page (header, footer, etc) ou pour les différents type de pages (admin, user, ...) Il peut également inclure des fichiers JavaScript pour les interactions utilisateurs.

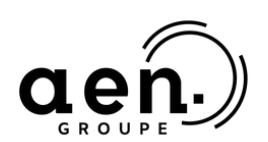

## intech

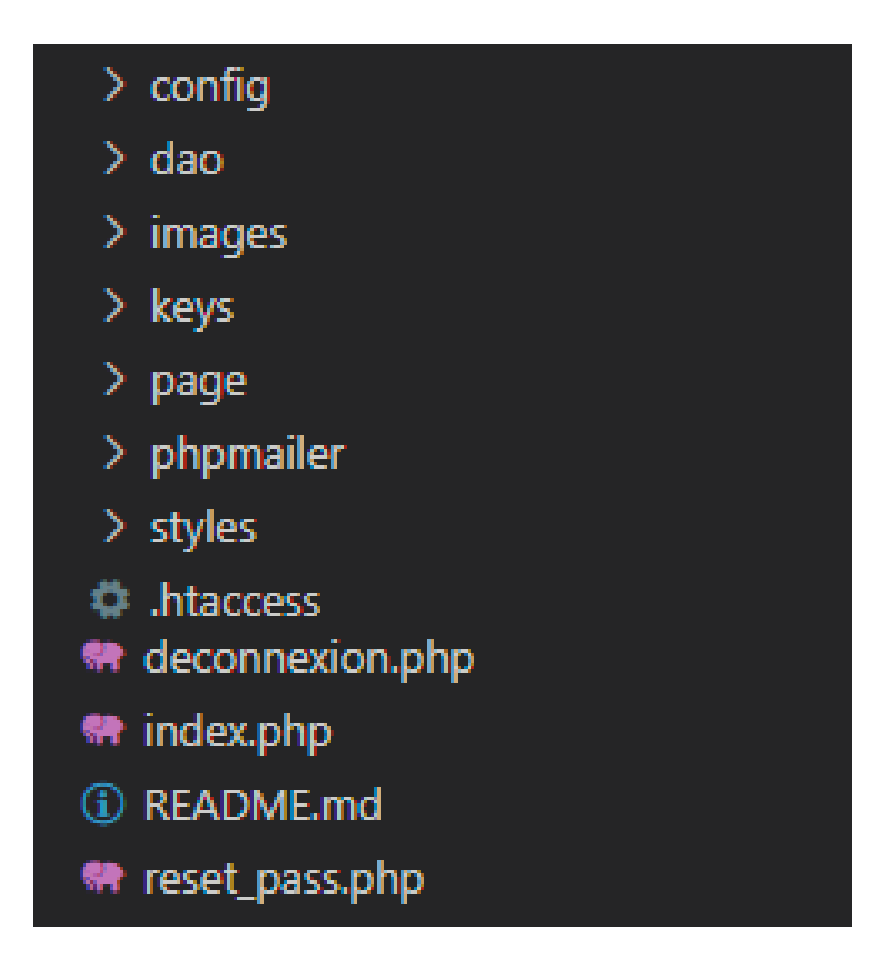

Nous avons ensuite une page :

- "index", Il s'agit de la page d'accueil du site. C'est la première page que les utilisateurs voient lorsqu'ils visitent le site.
- "déconnexion" : Il s'agit de la page qui gère la déconnexion de l'utilisateur. Il inclut des fonctions pour détruire les sessions utilisateur et rediriger vers la page de connexion.
- "reset\_pass" : Il s'agit de la page qui gère le processus de réinitialisation de mot de passe. Il inclut notamment une fonction d'envoi de courriel avec des instructions pour réinitialiser le mot de passe.
- "htaccess" : Il s'agit d'un fichier de configuration pour le serveur web Apache qui permet de gérer les erreurs et les permissions d'accès à certains fichiers. Il peut inclure des redirections pour des pages spécifiques, des règles pour protéger les dossiers sensibles, des règles pour protéger les fichiers spécifiques, etc.

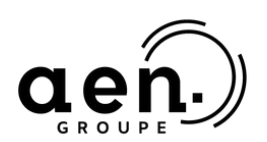

## intech

#### CONFIG.PHP

```
<?php
    // Constantes pour la bd
   const DBS_HOST = 'localhost';
   const DBS_BASE = 'virtuallaunch';
   const DBS_USER = 'root';
   const DBS_PASS = '';
   // Constantes pour le SSH
   const SSH IP = '137.74.94.64';
   const SSH_USER = 'ubuntu';
   const SSH_PASS = 'GJgTbd5z8fXG6A4q';
   // Constantes pour l'AD
   const AD_IP = '10.0.0.18';
   const AD_PORT = '389';
   const AD SSH PORT = '22';
   const AD_SUFFIX = '@virtuallaunch.local';
   const AD_ADMIN_USER = 'Administrateur';
   const AD_ADMIN_PASS = 'Virtuallaunch47!';
   const LDAP TREE = 'CN=Users,DC=virtuallaunch,DC=local';
   const LDAP_TREE_ONLY_DC = 'DC=virtuallaunch,DC=local';
   // Constantes pour le mail
   const MAIL_HOST = 'mail.hyxoheberg.fr';
   const MAIL USER = 'virtuallaunch@hyxo.fr';
   const MAIL_PASS = 'virtuallaunch47#';
?>
```

Le fichier config.php comporte les différentes informations de configuration nécessaires au projet. Nous y retrouvons:

- Les informations relatives à la Base De Données
- Les informations relatives à la connexion SSH
- Les informations relative à l'Active Directoy
- Les informations relatives au service mail (actuellement le serveur personnel de Dany Brunello, qu'il faudra à l'avenir, dans l'idéal, ne plus utiliser pour gérer son propre service)

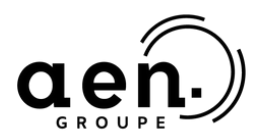

## intech

## **ACTIVE DIRECTORY**

Prérequis :

Serveur sous Windows Server (Version 2022 sans interface graphique (préconisé))

Après l'installation rendez-vous dans le terminal, puis exécutez le script suivant :

| # Demande à l'utilisateur de renseigner un nom de domaine et un TLD                           |
|-----------------------------------------------------------------------------------------------|
| <pre>\$Domain = Read-Host "Merci d'entrer un nom de domaine sous la forme 'domain.tld'"</pre> |
| # Formate le nom de domaine afin de configurer le Netbios                                     |
| <pre>\$DomainCaps = \$Domain.Split('.')[0]</pre>                                              |
| <pre>\$DomainCaps = \$DomainCaps.ToUpper()</pre>                                              |
| # Installation du service AD                                                                  |
| Add-WindowsFeature AD-Domain-Services                                                         |
| # Configuration du service AD.                                                                |
| Import-Module ADDSDeployment                                                                  |
| Install-ADDSForest `                                                                          |
| -CreateDnsDelegation:\$false `                                                                |
| -DatabasePath "C:\Windows\NTDS" `                                                             |
| -DomainMode "WinThreshold" `                                                                  |
| -DomainName "\$Domain" `                                                                      |
| -DomainNetbiosName "\$DomainCaps" `                                                           |
| -ForestMode "WinThreshold" `                                                                  |
| -InstallDns:\$true `                                                                          |
| -LogPath "C:\Windows\NTDS" `                                                                  |
| -NoRebootOnCompletion:\$false `                                                               |
| -SysvolPath "C:\Windows\SYSVOL" `                                                             |
| -Force:\$true                                                                                 |
|                                                                                               |

Ce script utilise PowerShell pour configurer un service Active Directory (AD). Il demande d'abord à l'utilisateur de saisir un nom de domaine et un TLD (domaine de premier niveau) sous la forme "domain.tld" à l'aide de la commande Read-Host.

Il utilise ensuite la commande Split pour séparer le nom de domaine en deux parties : le nom de domaine proprement dit et le TLD. Il met ensuite en majuscule le nom de domaine proprement dit à l'aide de la commande ToUpper.

Ensuite, il utilise la commande Add-WindowsFeature pour installer le service AD-Domain-Services.

Il importe ensuite le module ADDSDeployment et utilise la commande Install-ADDSForest pour configurer le service AD.

Les options spécifiées incluent la spécification du nom de domaine et du nom Netbios, ainsi que l'emplacement des bases de données et des journaux.

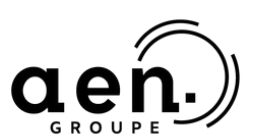

## intech

Pour pouvoir accéder à distance à l'Active Directory et pour que le site puisse correctement créer des utilisateurs et changer leur mot de passe, il faut installer un serveur SSH :

```
# Installer le serveur OpenSSH
Add-WindowsCapability -Online -Name OpenSSH.Server
# Démarrer le service sshd
Start-Service -Name "sshd"
# Régler en mode automatique pour le démarrage du ssh
Set-Service -Name "sshd" -StartupType Automatic
# Vérifier les paramètres
Get-Service -Name "sshd" | Select-Object *
# Autoriser le port 22/TCP dans le Pare-feu Windows
New-NetFirewallRule -Name "SSH"
-DisplayName "SSH"
-Description "Allow SSH" `
-Profile Any
-Direction Inbound 
-Action Allow
-Protocol TCP
-Program Any
-LocalAddress Any
-RemoteAddress Any
-LocalPort 22
 RemotePort Any
```

Pour désactiver la complexité des mots de passe pour que chaque utilisateur puissent créer leur mot de passe, il suffit d'exécuter la commande suivante :

PS C:\Users\Administrateur> Set-ADDefaultDomainPasswordPolicy -ComplexityEnabled \$false -MinPasswordLength 0 applet de commande Set-ADDefaultDomainPasswordPolicy à la position 1 du pipeline de la commande Fournissez des valeurs pour les paramètres suivants : Identity: virtuallaunch.local PS C:\Users\Administrateur> \_

Pour désactiver le changement de mot de passe obligatoire dans l'AD, il suffit d'exécuter la commande suivante :

Policy -Identity (domaine).local -ComplexityEnabled \$false -MaxPasswordAge 0 -MinPasswordAge 1 -PasswordNistoryCount 0 -MinPasswordLength 0

Note : Le site vérifie tout de même si le mot de passe fait au moins 8 caractères avant la modification de chaque mot de passe.

VirtualLaunch

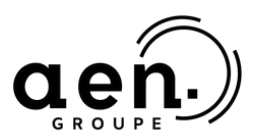

## **VPN SSL**

#### CONFIGURATION D'UN TUNNEL

#### Prérequis :

- Un annuaire interne ou externe doit être configuré
- Un profil du portail captif doit être rattaché à l'interface depuis laquelle les utilisateurs se connectent
- Une méthode d'authentification doit être configurée
- Un PKI fournissant les certificats pour le serveur et les clients.

| AVAILABLE METHO    | DS AUTHENTICATION POL   |                     | CAPTIVE PORTAL          |
|--------------------|-------------------------|---------------------|-------------------------|
| – Captive portal – |                         |                     |                         |
| AUTHENTICATI       | ON PROFILE AND INTERFAC | E MATCH             |                         |
| 🕂 Add 🛛 Delete     |                         |                     |                         |
| Interface          | Profile                 | Default meth        | nod or directory        |
| i out              | Internal                | Directory (vi       | rtuallaunch.local)      |
| in                 | External                | Directory (vi       | rtuallaunch.local)      |
|                    |                         |                     |                         |
| AILABLE METHODS    | AUTHENTICATION POLICY   | CAPTIVE PORTAL CAPT | IVE PORTAL PROFILE      |
| Add a method -     | 🔀 Delete                |                     |                         |
| ethod              |                         | LUAI                |                         |
| LDAP               |                         | Automatic (see "[   | Directory configuration |
| Guest method       |                         |                     |                         |
| Sponsorship method |                         |                     |                         |
|                    |                         |                     |                         |

La première étape de mise en œuvre d'un tunnel VPN SSL est l'authentification de l'utilisateur via le portail captif, ce qui signifie que :

- Un annuaire externe ou interne doit être configuré au niveau du firewall.
- Un profil du portail captif doit être rattaché à l'interface depuis laquelle les utilisateurs se connectent.
- Une méthode d'authentification doit être configurée.

Les méthodes d'authentification possibles pour le service VPN SSL sont les méthodes explicites qui nécessitent un couple identifiant et mot de passe, en l'occurrence LDAP, Kerberos ou Radius.

L'authentification entre le client et le serveur VPN SSL s'effectue par certificat. Pour cela, une autorité de certification racine (CA) existe dans la configuration usine de tous les firewalls Stormshield Network. Cette CA est nommée sslvpn-full-defaultauthority, et elle contient un certificat serveur (qui identifie le serveur VPN SSL) et un certificat client.

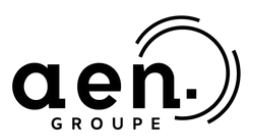

## intech

#### DROIT D'ACCÈS VPN SSL

Pour autoriser un utilisateur à monter un tunnel VPN SSL, vous devez lui attribuer les droits correspondants dans le menu "**Configuration/Utilisateur/Droits d'accès**".

Il est possible de choisir un accès par défaut indépendamment de l'utilisateur connecté dans l'onglet "**Accès détaillé/VPN SSL**". Sélectionnez "Autoriser" dans le champ "Politique VPN SSL" par défaut.

| DEFAULT ACCESS   | DETAILED ACCESS       | PPTP SERVER    |   |
|------------------|-----------------------|----------------|---|
| When no access r | ules have been define | d for the user |   |
| VPN access       |                       |                |   |
| SSL VPN portal   | profile:              | Allow          | ~ |
| IPSec policy:    |                       | Block          | ~ |
| SSL VPN policy:  |                       | Allow          | ~ |

Cependant, une gestion plus fine des droits d'accès est préconisée en conservant la valeur de la politique VPN SSL par défaut « Interdire » et en ajoutant des utilisateurs ou des groupes d'utilisateurs dans l'onglet "**Accès détaillé/Ajouter**" avec les droits VPN SSL définis sur "**Autoriser**".

| D | EFAULT ACCESS | DETAILED ACCESS   | PPTP SERVER    |                |       |         |             |
|---|---------------|-------------------|----------------|----------------|-------|---------|-------------|
| [ | Searching     | ×                 | 🕂 Add 🛛 Delete | ↑ Up 👃 Down    |       |         |             |
|   | Status        | User - user group |                | SSL VPN Portal | IPSEC | SSL VPN | Sponsorship |
| 1 | Enabled       | Ω Any user@virtua | allaunch.local | Allow          | Block | Allow   | Block       |

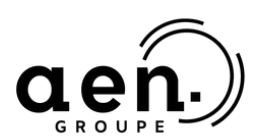

#### RÈGLE DE FILTRAGE IMPLICITE POUR LE VPN SSL

Pour permettre aux clients VPN SSL d'accéder au portail d'authentification sur les interfaces associées aux profils d'authentification du firewall, la règle de filtrage implicite nommée : "Autoriser l'accès au portail d'authentification et au VPN SSL pour les interfaces associées aux profils d'authentification (Authd)" doit être activée.

| IMPLICIT FILTER R           | MPLICIT FILTER RULES                                                                                              |  |  |  |  |  |  |
|-----------------------------|----------------------------------------------------------------------------------------------------|--|--|--|--|--|--|
| Enabled                     | Name                                                                                                    |  |  |  |  |  |  |
| Enabled                     | Allow access to the PPTP server                                                                                   |  |  |  |  |  |  |
| <ul> <li>Enabled</li> </ul> | Allow mutual access between the members of a firewall cluster (HA)                                                |  |  |  |  |  |  |
| <ul> <li>Enabled</li> </ul> | Allow ISAKMP (UDP port 500) and the ESP protocol for IPSec VPN peers.                                             |  |  |  |  |  |  |
| <ul> <li>Enabled</li> </ul> | Allow protected interfaces to access the firewall's DNS service (port 53).                                        |  |  |  |  |  |  |
| <ul> <li>Enabled</li> </ul> | Block and reinitialize ident requests (port 113) for modem interfaces (dialup)                                    |  |  |  |  |  |  |
| Enabled                     | Block and reinitialize ident requests (port 113) for ethernet interfaces                                          |  |  |  |  |  |  |
| Disabled                    | Allow protected interfaces (serverd) to access the firewall's administration server (port 1300)                   |  |  |  |  |  |  |
| Enabled                     | Allow protected interfaces to access the firewall's SSH port                                                      |  |  |  |  |  |  |
| <ul> <li>Enabled</li> </ul> | Allow interfaces associated with authentication profiles (Authd) to access the authentication portal and SSL VPN. |  |  |  |  |  |  |
| Enabled                     | Allow access to the firewall's web administration server (WebAdmin)                                               |  |  |  |  |  |  |
| <ul> <li>Enabled</li> </ul> | Allow "Bootp" requests with an IP address specified for relaying DHCP requests                                    |  |  |  |  |  |  |
| <ul> <li>Enabled</li> </ul> | Allow clients to reach the firewall SSL VPN service on the HTTPS port                                             |  |  |  |  |  |  |
| <ul> <li>Enabled</li> </ul> | Allow router solicitations (RS) in multicast or directed to the firewall                                          |  |  |  |  |  |  |
| Enabled                     | Allow requests to DHCPv6 server and DHCPv6 multicast solicitations                                                |  |  |  |  |  |  |
| Enabled                     | Do not log IPFIX packets in IPFIX traffic                                                                         |  |  |  |  |  |  |

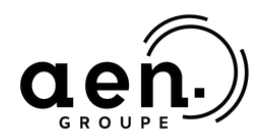

#### CONFIGURATION DU SERVICE VPN SSL

Le service VPN SSL peut être configuré dans le menu Configuration VPN/VPN SSL.

| ON                                              |                       |
|-------------------------------------------------|-----------------------|
| Network settings                                |                       |
| UTM IP address (or FQDN) used:                  | 217.109.132.169       |
| Available networks or hosts :                   | Network_internals 💌 🖣 |
| Network assigned to clients (UDP):              | SSL_VPN_NET V         |
| Network assigned to clients (TCP):              | SSL_VPN_NET2 V        |
| Maximum number of simultaneous tunnels allowed: | 126                   |

Nous pouvons retrouver :

Adresse IP (ou FQDN) de l'UTM utilisée : il s'agit de l'adresse sur laquelle vont se connecter les clients VPN SSL (adresse publique la plupart du temps). Attention, la saisie d'un FQDN induit une résolution de noms via un service DNS.

Réseaux ou hôtes disponibles : machines ou réseaux auxquels les utilisateurs peuvent avoir accès une fois le tunnel établi (l'accès dépend néanmoins de la politique de filtrage active). Il est possible de choisir l'objet Any. Dans ce cas, tous les flux du client VPN passent par le tunnel et sont soumis aux opérations de filtrage et de NAT du firewall.

Réseau assigné aux clients (UDP) : réseau attribué aux clients nomades une fois le tunnel établi via le protocole UDP. La valeur minimale pouvant être choisie ici est un réseau de /29.

Réseau assigné aux clients (TCP) : réseau attribué aux clients nomades une fois le tunnel établi via le protocole TCP. La valeur minimale pouvant être choisie ici est un réseau de /29.

Nombre maximal de tunnels simultanés autorisés : paramètre non configurable dans la GUI. Il indique le nombre maximal de tunnels (clients) autorisés, c'est-à-dire le minimum entre le nombre de tunnels autorisés pour le modèle du firewall et le nombre de tunnels possibles calculé à partir du réseau assigné aux clients.

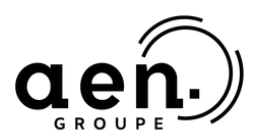

## intech

| Domain name:                                                                                                    | virtuallaunch.local                                              |                                                     |
|----------------------------------------------------------------------------------------------------|------------------------------------------------------------------|-----------------------------------------------------|
| Primary DNS server:                                                                                                    | dns1.google.com                                                  | ~ e+                                                |
| Secondary DNS server:                                                                                                    | dns2.google.com                                                  | ► P <sub>+</sub>                                    |
| Advanced configuration                                                                                                    |                                                                  |                                                     |
| UTM IP address for the SSL VPN (UDP):                                                                                                    | Firewall_out                                                     | ~ e+                                                |
| Port (UDP):                                                                                                    | udpvpn                                                           | ~ e <sub>+</sub>                                    |
| Port (TCP):                                                                                                    | ssivpn                                                           | ~ e.                                                |
| Interval before key renegotiation (in seconds):                                                                                                 | 14400                                                            | ×                                                   |
|                                                                                                    |                                                                  |                                                     |
|                                                                                                    | Use DNS server                                                   | s provided by the firewall                          |
|                                                                                                    | Use DNS server:                                                  | s provided by the firewall<br>ird-party DNS servers |
| - Scripts to run on the client                                                                                                    | <ul> <li>Use DNS server:</li> <li>Prohibit use of the</li> </ul> | s provided by the firewall<br>ird-party DNS servers |
| Scripts to run on the client                                                                                                    | <ul> <li>Use DNS server:</li> <li>Prohibit use of the</li> </ul> | s provided by the firewall<br>ird-party DNS servers |
| Scripts to run on the client<br>Script to run when connecting:<br>Script to run when disconnecting:                                             | Use DNS server: Prohibit use of th                               | s provided by the firewall<br>ird-party DNS servers |
| Scripts to run on the client<br>Script to run when connecting:<br>Script to run when disconnecting:                                             | Use DNS server:<br>Prohibit use of the                           | s provided by the firewall<br>ird-party DNS servers |
| Scripts to run on the client<br>Script to run when connecting:<br>Script to run when disconnecting:<br>Used certificates                        | Use DNS server:<br>Prohibit use of th                            | s provided by the firewall<br>ird-party DNS servers |
| Scripts to run on the client<br>Script to run when connecting:<br>Script to run when disconnecting:<br>Used certificates<br>Server certificate: | Use DNS server:<br>Prohibit use of the<br>Reset                  | s provided by the firewall<br>ird-party DNS servers |

Ensuite, dans les paramètres DNS envoyés au client, nous retrouvons :

- Nom de domaine : il s'agit en général du domaine dont dépendent les réseaux accessibles par le client
- Serveur DNS primaire (et secondaire): interne, si le client doit pouvoir accéder à des ressources locales. Sinon, le choix d'un serveur public est autorisé.

Et nous avons la configuration avancée ou nous pouvons retrouver :

- Adresse IP de l'UTM pour le VPN SSL (UDP) : il s'agit de l'adresse à laquelle vont se connecter les clients du VPN SSL s'ils sont configurés pour utiliser l'UDP (adresse publique la plupart du temps).
- Port (UDP) : port d'écoute UDP du service VPN SSL.
- Port(TCP) : port d'écoute TCP du service VPN SSL.
- Utiliser les serveurs DNS fournis par le firewall lorsque cette option est choisie, le client VPN SSL ajoutera les serveurs DNS qui ont été récupérés via le tunnel VPN SSL à la configuration réseau du poste de travail du client.
- Interdire l'utilisation des serveurs DNS tiers : lorsque cette option est choisie, le poste de travail du client utilisera uniquement les serveurs DNS qui ont été récupérés via le tunnel VPN SSL.

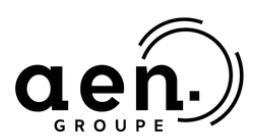

## intech

#### FILTRAGE ET NAT

Il est nécessaire de définir des règles de filtrage explicites pour la gestion du trafic provenant des tunnels

|   |               | Status 📑          | Action              | Source                                | Destination               | Dest. port | Protocol | Security inspectio |
|---|---------------|-------------------|---------------------|---------------------------------------|---------------------------|------------|----------|--------------------|
|   | ) Installatio | on wizard: Intern | et access (contains | 7 rules, from 1 to 7)                 |                           |            |          |                    |
|   | •             | 😑 on              | 🕺 pass              | 명음 SSL_VPN_NET<br>via SSL VPN tunnel  | Provide Network_internals | 1 http     |          | IPS                |
| : | 2             | 🔵 on              | 🛔 pass              | ela SSL_VPN_NET<br>via SSL VPN tunnel | Internet                  |            |          | IPS                |

Une translation d'adresses peut être mise en œuvre si des clients doivent utiliser le VPN SSL pour accéder à Internet.

|       | Chattan | Original traffic (before translation) |                            | Traffic after translation |              |                |             |
|-------|---------|---------------------------------------|----------------------------|---------------------------|--------------|----------------|-------------|
|       | Status  | Source                                | Destination                | Dest. port                | Source       | Src. port      | Destination |
| 1 000 | 🕒 on    | eld SSL_VPN_NET<br>interface: sslvpn  | Internet<br>interface: out | 🔹 Any 📥                   | Firewall_out | T ephemeral_fv | Any         |

La règle de filtrage n°1 permet l'initiation de connexions à partir des clients VPN SSL et à destination de tous les réseaux internes (Network Internals),

La règle de filtrage n°2 permet l'initiation de connexions à partir des clients VPN SSL et à destination d'internet ; dans ce cas, une règle de NAT doit également être ajoutée.

La configuration est terminée, il suffira de vérifier si le VPN est fonctionnel en téléchargeant le client VPN sur le site : <u>https://mystormshield.eu</u>

Une fois le client téléchargé, il vous restera à ouvrir le client VPN et à renseigner les trois paramètres :

- L'adresse IP ou le FQDN du firewall à contacter
- L'identifiant de l'utilisateur disposant des droits pour le VPN SSL
- Le mot de passe associé à l'utilisateur

Une fois le tunnel établi, le poste client dispose d'une interface spécifique pour le tunnel VPN SSL, dont l'adresse IP fait partie de l'objet "Réseau" assigné au client dans la configuration serveur.

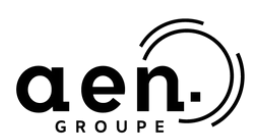

## intech